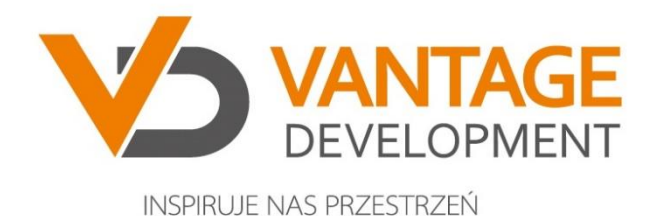

## Instrukcja

## uruchomienia wideokonferencji

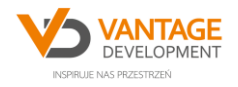

Po wysłaniu zaproszenia na spotkanie online przez doradcę ds. sprzedaży mieszkań otrzymają Państwo wiadomość mailową z terminem spotkania oraz linkiem umożliwiającym połączenie się z doradcą, bez potrzeby instalowania dodatkowych programów.

W celu uruchomienia wideo rozmowy należy otworzyć hiperłącze Dołącz do spotkania w aplikacji Microsoft Teams (1.).

| ÷ | 0 0 i                                   | © 0 D ■ :                                                                                                    | 2 2 2 459                                                                                             | $\langle \rangle$ | ۵ |
|---|-----------------------------------------|----------------------------------------------------------------------------------------------------|----------------------------------------------------------------------------------------------------|-------------------|---|
| = | test 🕨 Odebra                           | ne x                                                                                                    | GEP 12:37 (0 minut temu) Y                                                                            |                   | : |
|   | kwi<br>8<br>sc. pr                      | test<br>Wyświeti w: Kalendarz Google<br>Kliedy śr. 8 kwi 2020 1pm – 1:30pm (CEST)<br>Klo<br>Tak Być może Nie Więcej opcji | Plan dnia<br>sr. 8 kwi 2020<br>Brak wcześniejszych wydarzeń<br>1pm test<br>Brak późniejszych wydarzeń |                   |   |
|   | Dołącz do spo<br>Dowiedz się więcej o z | tkania w aplikacji Microsoft Teams                                                                                        |                                                                                                    |                   |   |
|   | <br>[Message clipped] [                 | okaž calą władomość                                                                                                    |                                                                                                    |                   |   |
|   | invite.ics Pobl                         | erz                                                                                                    |                                                                                                    |                   |   |

2.

W kolejnym kroku należy odrzucić próbę uruchomienia programu (**2**.) a następnie dołączyć do spotkania w przeglądarce (**3**.).

| Uruchom program Microsoft Teams<br>Cry unuchomic program Microsoft Teams, aby obsituation ten link:<br>as strong yakam microsoft.arm;<br>2 weezer obsiered link mateams:<br>Zerwold Oderact |
|----------------------------------------------------------------------------------------------------|
|                                                                                                    |
| Najlepsze funkcje spotkań w klasycznej aplikacji Teams                                                                                                    |
| Pobierz aplikację dla systemu Windows Zamiast tego dołącz w przeglądarce 3.<br>Masz już aplikację Teams? Uruchom teraz                                                                      |
|                                                                                                    |
|                                                                                                    |
|                                                                                                    |
|                                                                                                    |
| Ujawnianie informacji osobom trzecim                                                                                                    |

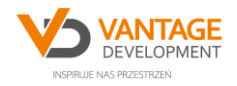

3.

Następnie należy poczekać na uzyskanie zgody na połączenie.

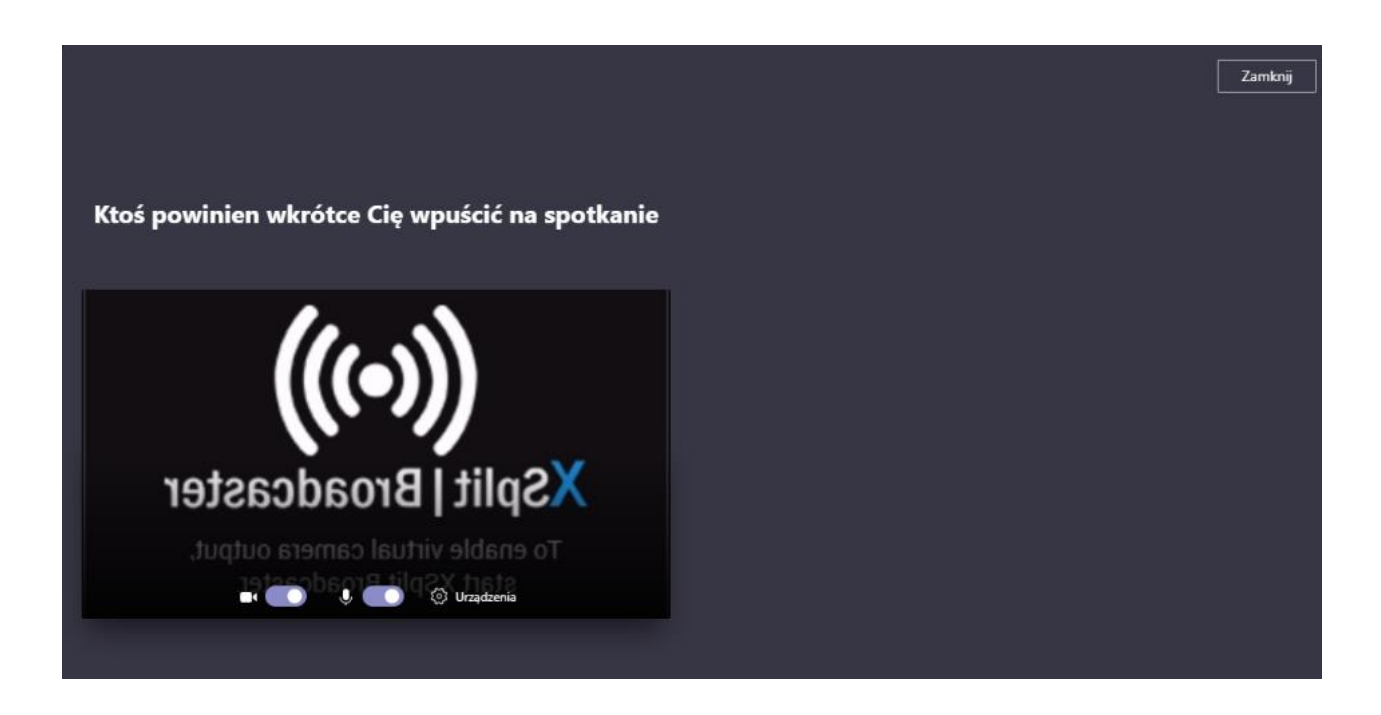

## 4.

Po uzyskaniu dostępu do spotkania, w nowo otwartym oknie należy wpisać swoje imię/pseudonim i dołączyć do rozmowy (4.).

| Wybierz ustanseosa audio i woleo dia:<br>Truvajaco soceticanio |  |
|----------------------------------------------------------------|--|
| ((())                                                          |  |
| .4 XSplit   Broadcaster                                        |  |
| 🖬 💽 🥵 🥵 🥵 🥵 🥵 Kraedonnia                                       |  |
| <b>șă' Dăvişk vylączony</b> 🖁 Dăviek przez telefon             |  |
| Die wielsaag wygody zalagag on hab potener wersje Masycana     |  |